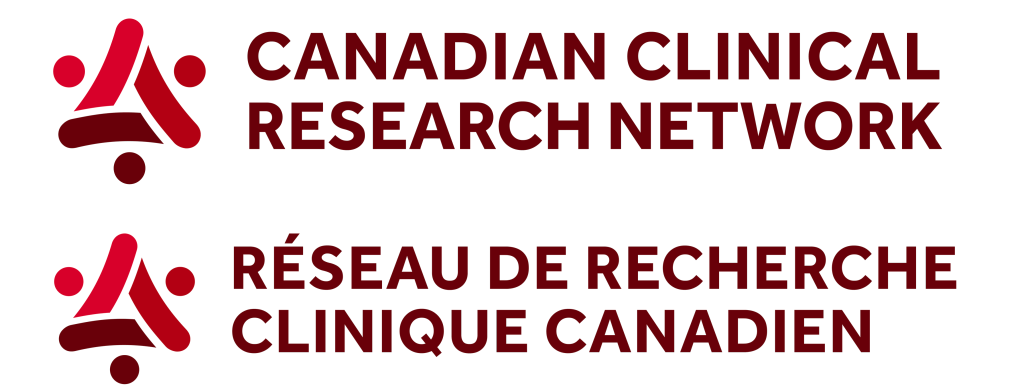

## CCRN: How to generate site recruitment graph across Canada (site ranking)

## In 5 easy steps, here's how to download a graph showing recruitment across Canada:

1. Go to the CCRN website and select your language:

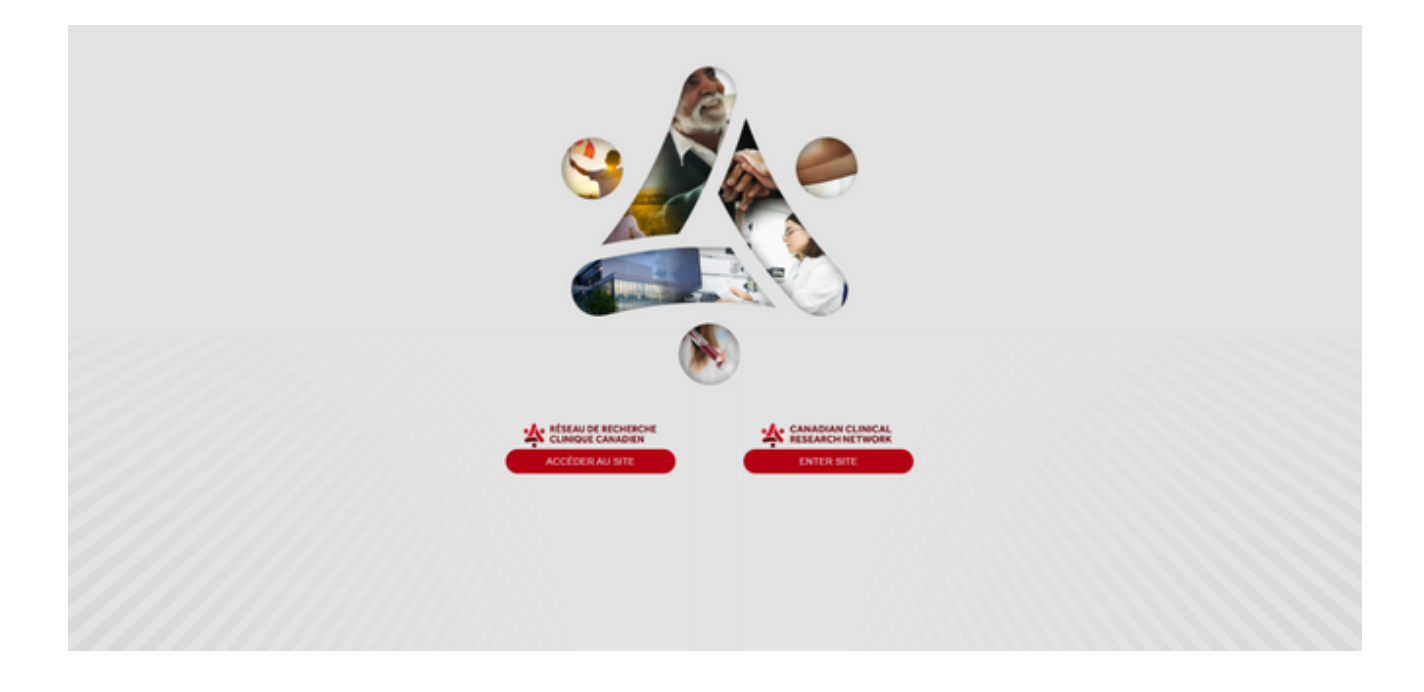

2. In the header, select Reports and choose Researchers and research networks.

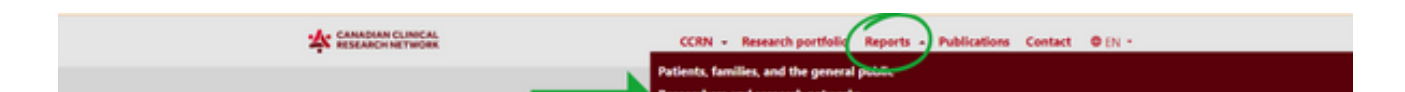

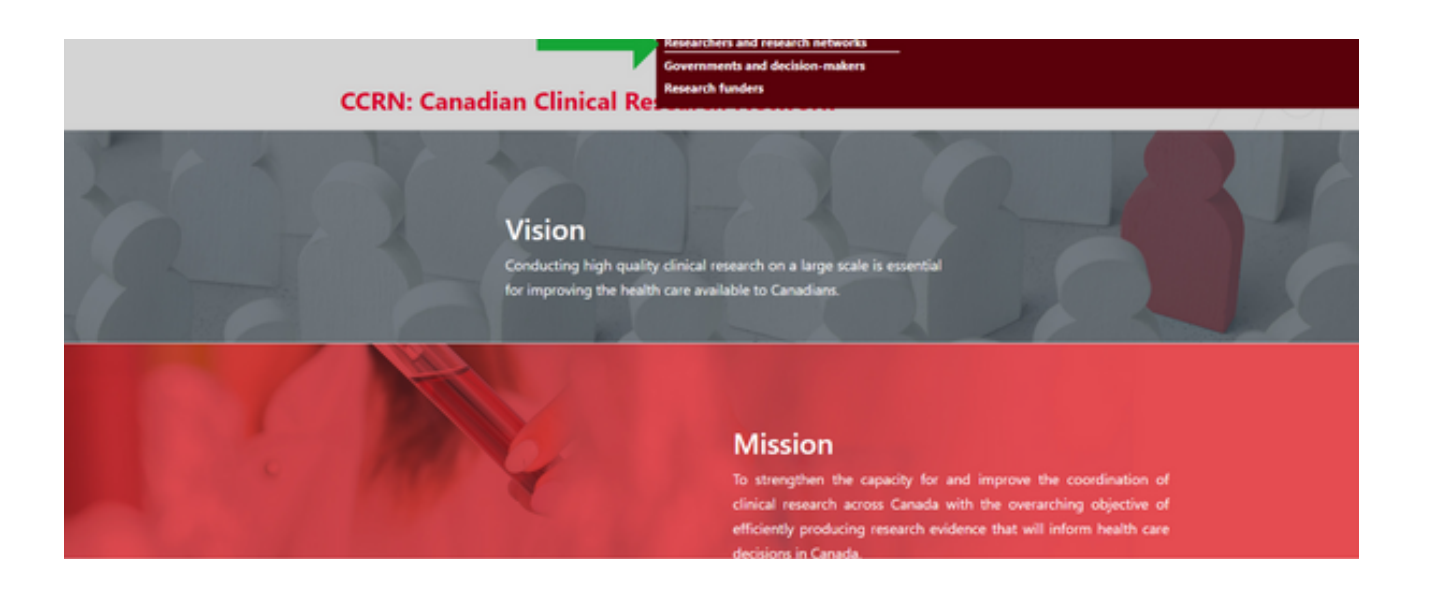

3. Select the first option, *Show more on site recruitment across Canada*.

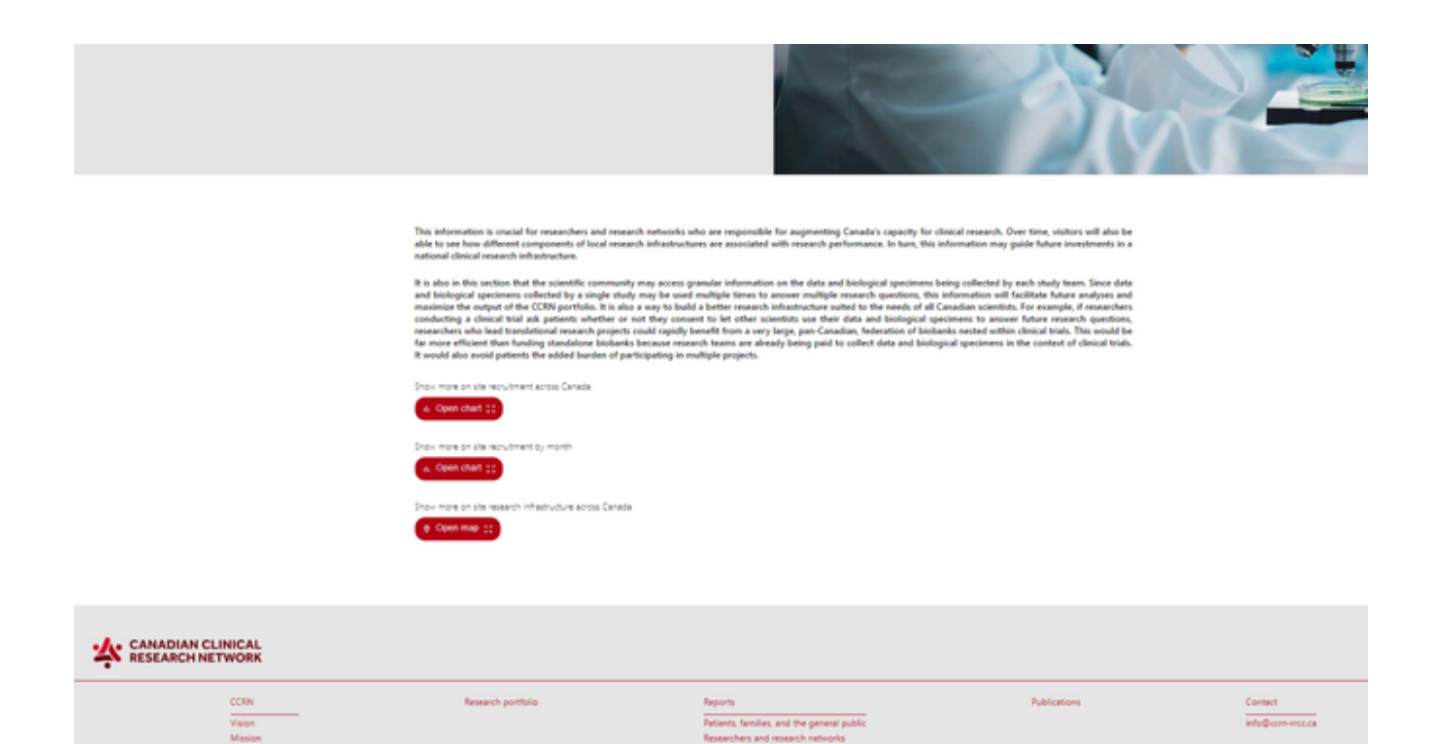

4. You can apply any of the different filters, or select a specific study by clicking on *Studies*.

|      |  | She retraitment across Canada                                                                                                    | × |
|------|--|----------------------------------------------------------------------------------------------------|---|
|      |  | A large propertion of the reorubment of participants in clinical studies is within a very small number of sites. As shown below, 50% of participants are reorubed within very few sites and 50% within few<br>detent of sites whereas there are more than 400 heapitus acress Canada. Thus, there is a huge potential to increase research capacity in Canada by increasing the number of participating sites and the<br>number of participants per site. |   |
| 4871 |  | Courte FOF                                                                                                    |   |
| _    |  |                                                                                                    | _ |

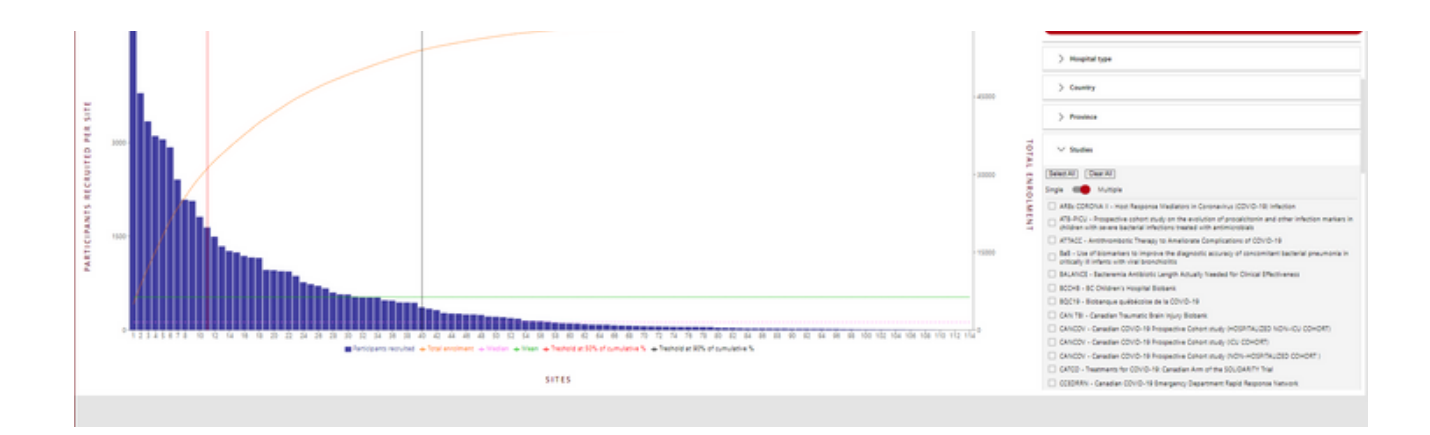

5. To download a PDF of the graph, click on *Create PDF* (the red button at the top of the filters).

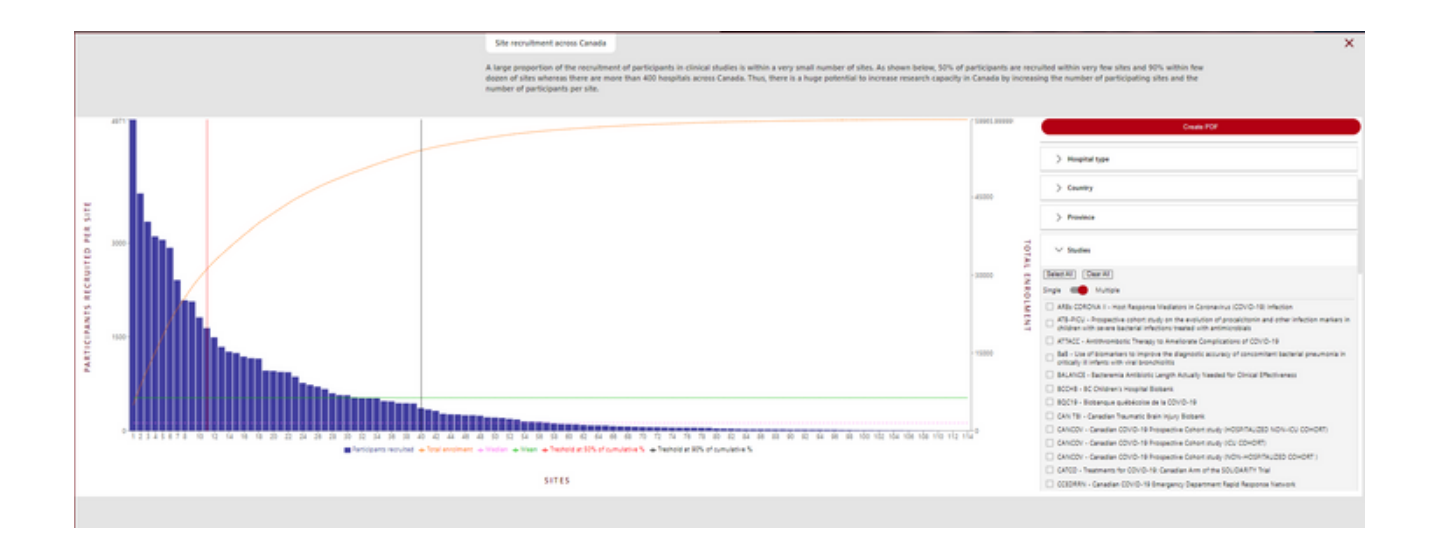

To learn more visit our Step-by-Step videos on Sepsis Canada's website, here.

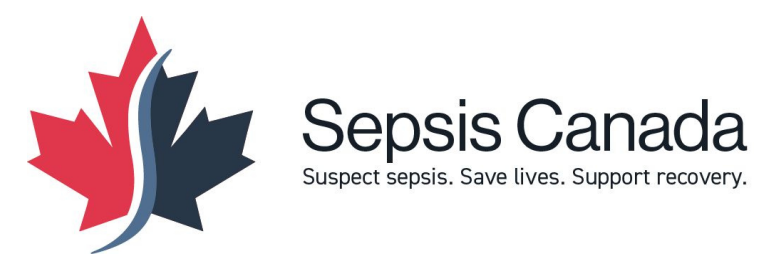